How to add a Realtor Spot

One of the biggest benefits of using NETTRAKK is the ability to co-share with Realtors. Creating relationships with your trusted partners helps clients increase their wealth within their greatest asset, their home.

Here are the instructions to Add a Realtor:

- 1. Go to "Realtors" in the Menu tab
- 2. Click the bottom right orange button "+ Realtor spot"
- A pop up will ask for your credit card information. If you already have a card on file, use the drop down to select the card. If you need to add a card, please use the green button "Add Card +"
- 4. Once you have selected the correct credit card hit the orange "Purchase" button

|   | Realtors > Management |                        |                     |                     |               |                |                  | Welcom     | e back, <b>Ca</b> | ndace Miller |
|---|-----------------------|------------------------|---------------------|---------------------|---------------|----------------|------------------|------------|-------------------|--------------|
|   | <b>NETTRAKK</b>       |                        |                     |                     | A             | nalytics Clien | ts Realtors      | My Account | Help              | (→ Logout    |
|   | Realtor Manag         | gement                 |                     |                     |               |                |                  |            |                   |              |
|   |                       | Add Realtor Spot       |                     |                     |               |                |                  | ×          |                   |              |
|   | Realtor Name          | Quantity               |                     |                     |               |                |                  | - 1        | _                 |              |
|   | Bella Realtor         | Select Credit Card     |                     |                     |               |                |                  | _          |                   |              |
|   | Gabe Michaels         | VISA 4242              |                     | Select your         | credit card - | <b>∨</b> ]     | Add Card         | +          |                   |              |
|   | Dan Peters            | VISA 4242<br>VISA 4242 |                     |                     |               |                | \$ <b>14.50/</b> | onth       | əl                |              |
|   | Lance Nash            |                        |                     |                     |               |                | Purchase         |            |                   |              |
|   | Scott Woods           | scott@realtor.com      | The Realtor Company | 2022-12-06 21:49:54 | 0             |                | × Remove         |            |                   |              |
| ( | + Realtor spot        | Email                  |                     |                     |               |                |                  |            |                   |              |
| 4 |                       |                        |                     |                     |               |                |                  |            |                   |              |

5. You can now type in your Realtor partners email address, and click the green button "Invite Realtor"

|                                                                |                                                                                                    |                                                                                              |                                                                                          |                       |                                     | welcome back, C | andace miller |
|----------------------------------------------------------------|----------------------------------------------------------------------------------------------------|----------------------------------------------------------------------------------------------|------------------------------------------------------------------------------------------|-----------------------|-------------------------------------|-----------------|---------------|
| 🚯 NETTRAK                                                      | к                                                                                                    |                                                                                              |                                                                                          | Analytics             | s Clients Realtors                  | My Account Help | (→ Logout     |
| Realtor Man                                                    | agement                                                                                                    |                                                                                              |                                                                                          |                       |                                     |                 |               |
|                                                                |                                                                                                    |                                                                                              | Available realtor spots remainin                                                         | g                     |                                     |                 |               |
|                                                                |                                                                                                    | C                                                                                            | Accorded As                                                                              | Cliente               | Actions                             |                 |               |
| Realtor Name                                                   | Email                                                                                                    | Company                                                                                      | Accepted At                                                                              | Chema                 |                                     |                 |               |
| Realtor Name<br>Bella Realtor                                  | Email<br>Bella@realtor.com                                                                                       | Bella Realty                                                                                 | 2022-11-11 20:18:34                                                                      | 4                     | × Remove                            | ]               |               |
| Realfor Name<br>Bella Realtor<br>Gabe Michaels                 | Email<br>Bella@realtor.com<br>Gabriel@realtor.com                                                                | Bella Realty<br>The Realtor Company                                                          | 2022-11-11 20:18:34<br>2022-11-17 00:31:47                                               | 4                     | × Remove<br>× Remove                |                 |               |
| Realtor Name Bella Realtor Gabe Michaels Dan Peters            | Email<br>Bella@realtor.com<br>Gabriel@realtor.com<br>Dan@realtor.com                                             | Bella Realty<br>The Realtor Company<br>The Realtor Company                                   | 2022-11-11 20:18:34<br>2022-11-17 00:31:47<br>2022-11-17 19:40:45                        | 4<br>4<br>0           | × Remove<br>× Remove<br>× Remove    |                 |               |
| Realtor Name<br>Bella Realtor<br>Gabe Michaels<br>Dan Peters   | Email<br>Bella@realtor.com<br>Gabriel@realtor.com<br>Dan@realtor.com<br>Brayden@realtor.com                      | Company<br>Bella Realty<br>The Realtor Company<br>The Realtor Company                        | 2022:11:11 20:18:34<br>2022:11:17 00:31:47<br>2022:11:17 19:40:45                        | 4<br>4<br>0<br>0      | × Remove × Remove × Remove × Resend | × Cancel        |               |
| Realfor Name Bella Realfor Gabe Michaels Dan Peters Lance Nash | Email<br>Bella@realtor.com<br>Gabriel@realtor.com<br>Dan@realtor.com<br>Brayden@realtor.com<br>Lance@realtor.com | Company<br>Bella Realty<br>The Realtor Company<br>The Realtor Company<br>The Realtor Company | 2022-11-11 20:18:34<br>2022-11-17 00:31:47<br>2022-11-17 19:40:45<br>2022-12:14 20:56:25 | 4<br>4<br>0<br>0<br>0 | × Remove × Remove × Resend × Resend | × Cancel        |               |

Here is the message your realtor is going to see in their inbox:

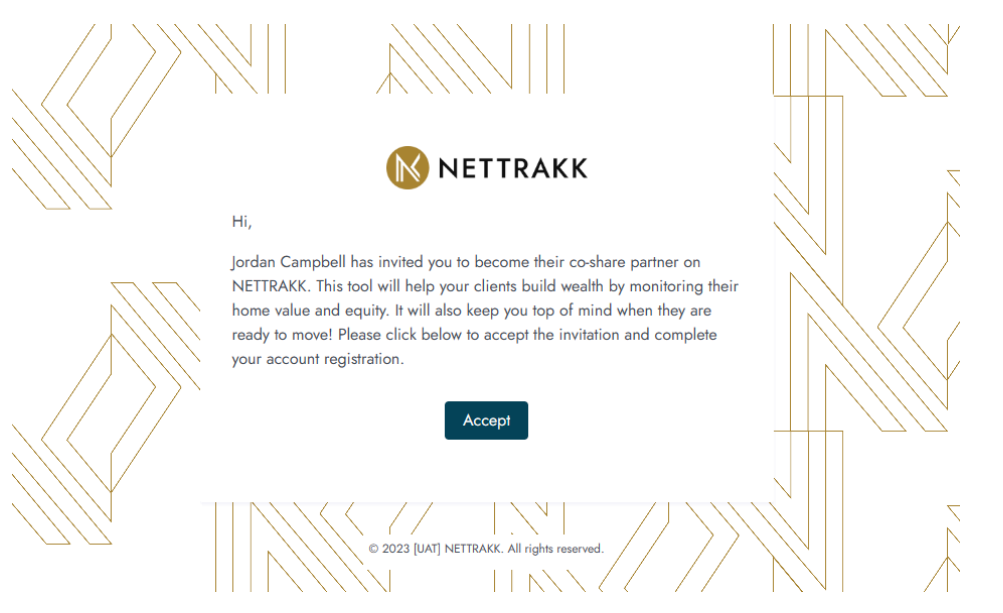

6. The Realtor will then be instructed to complete their registration and upload their database